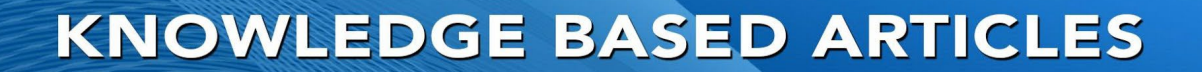

## **ROD - RECORD ON DEMAND USER CONFIGURATION** CHANNEL CONFIGURATION

The trigger for recording must be changed to ROD in the Physical Channel Settings. This will let Revagent start and stop recording for a particular channel.

Launch the Revcord Configuration Wizard and select the channel that needs to be an ROD channel and change the trigger to ROD. Then click on OK.

| hysical Channel settings |                              |                                  |                                                     |  |
|--------------------------|------------------------------|----------------------------------|-----------------------------------------------------|--|
| - Channel Configural     | ions                         |                                  | 2 Cana                                              |  |
| Physical Ch No :         | 15                           | VOX LEVEL:                       | jou Januaria                                        |  |
| Physical Ch Name :       | CH0015                       | Gain:                            | UH0015                                              |  |
| Ch No :                  | 1015                         | Voltage Level :                  | 80                                                  |  |
| Ch Name :                |                              | Falling Threshold :              | 20                                                  |  |
| Recorder :               | Main                         | Delta Time :                     | 0                                                   |  |
| Tringer :                | Not Used Additional Settings | Discard Calls less than (ms) :   | 2000                                                |  |
| 119901.                  | Not Used D0 T1 Line          | I<br>Merge Calls interval (ms) : | 3000                                                |  |
| Stream Type :            | SIP<br>H.323                 | Max Call Duration (ms) :         | 3600000                                             |  |
| IP Address               | Cisco Skinny                 | Beep:                            | Enable Beep Tone Interval: 10 (Sec)                 |  |
| RuPort                   | AvayalPOffice_BTP            | Save Recorded Files To :         | D:\DissTech\Diss                                    |  |
| The bic                  | ROD VILLes MAC Address       | Caller ID Mode :                 | DTME/ESK Mode: C ME Mode: C                         |  |
| MAC Address              | Orion RTP<br>Zetron MAX SIP  | Carlo Accor                      | Line Held Time on Chen Depending a Company          |  |
| MAC Address .            | MGCP                         | chable Adru.                     | I Line Hold Fille on Stop Recording . [U [Millised] |  |
| SIPURI:                  |                              | Hangup DTRM Voltage(5~48 Df      | (t 26) : 26                                         |  |
| Hevagent IP :            |                              |                                  |                                                     |  |
| RevAgent MAC :           | 00:00:00:00:00               |                                  |                                                     |  |
| OK Cancel                |                              |                                  |                                                     |  |
|                          |                              |                                  |                                                     |  |
|                          |                              |                                  |                                                     |  |
|                          |                              |                                  |                                                     |  |

**MULTI-MEDIA LOGGING SYSTEMS** 

WWW.REVCORD.COM

REVCORD

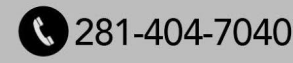

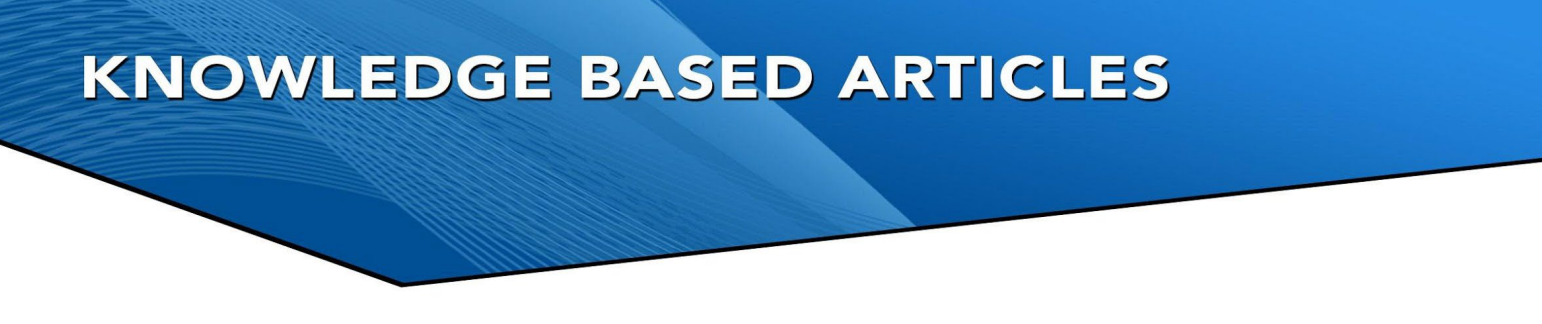

## **USER CONFIGURATION**

For MMS users who need to use the Record On Demand feature, go to the users list and select each user and then change the POD and SOD to yes from the drop down menu. Lastly, restart the Newvsrms windows service once these settings are configured.

| Edit User               | ×                       |
|-------------------------|-------------------------|
| User Name :             | Sekar Test 1122         |
| Login ID :              | sekartest1122@gmail.com |
| Password :              | •••••                   |
| Confirm :               |                         |
| Channel Number :        | 0                       |
| Use Simple User Rights: | Yes Configure Rights    |
| POD :                   | No                      |
| EOD :                   | No                      |
| SOD :                   | No                      |
| Search Restriction :    | None  Shift Restriction |
| E-Mail Address:         | sekartest1122@gmail.com |
| DNIS Search 🗖           |                         |
| Data Search 🗖           |                         |
| MinChannel              | MaxChannel              |
|                         | OK Cancel               |